# AT89RFD-08 Reference Design

Getting Started Guide

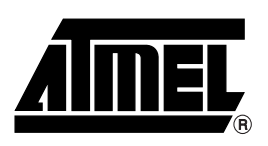

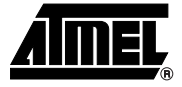

# Section 1

## **Getting Started**

# 1.1 Introduction This document is designed to acquaint the user with the AT89RFD-08 Reference Design dedicated to the AT8xC51SND2 microcontroller.

The AT8xC51SND2 easily adds MP3 music playing feature in any applications.

This product is a fully integrated stand-alone:

- Hardwired MPEG I/II-Layer 3 decoder with a C51 microcontroller core handling data flow
- MP3-player control
- Stereo Audio DAC
- · Mono Audio Power Amplifier for speaker control
- Note: Refer to End User License Agreement in License.txt file.

1-1

### 1.2 Requirements

- 1.2.1 Web Site download 1. Connect to: https://www.atmel-nantes.fr/.mp3/at8xc51snd2c/ User Name is: atmelmp3 Password is: snd3pass
  - 2. Copy the at8xc51snd2c.zip file to your PC.
  - 3. Unzip the package to your local hard drive.

### 1.2.2 AT89RFD-08 Board Figure 1-1. AT89RFD-08 Board

Power Supply Selection (J14)

AT89RFD-08

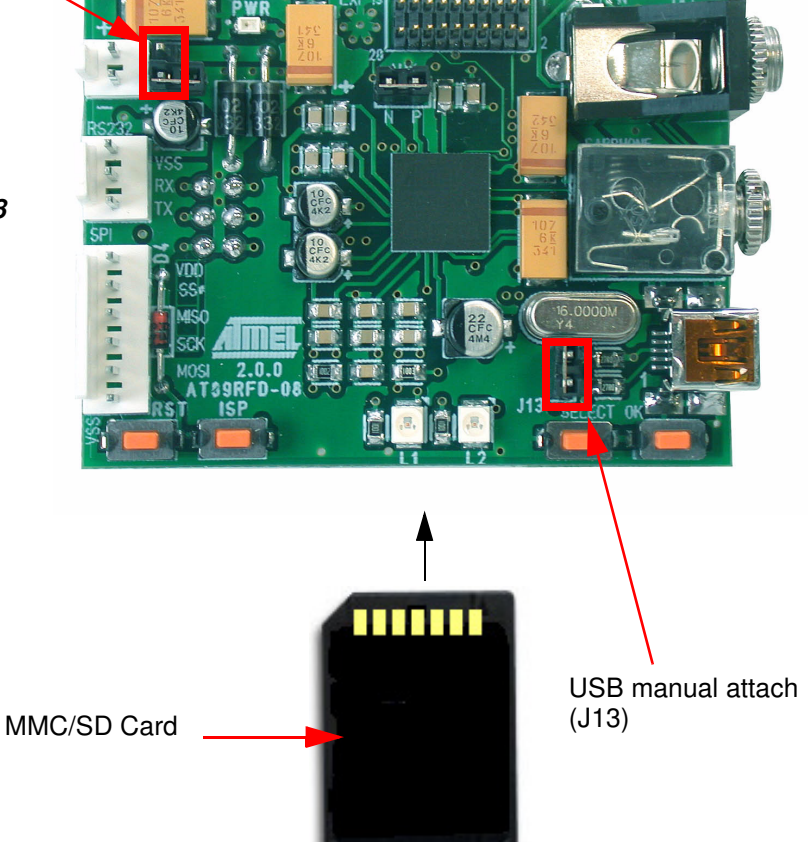

#### 1.2.3 Hardware Requirements

The demonstration application requires the following hardware:

- Atmel Reference Design Board AT89RFD-08
- AT8xC51SND2 microcontroller
- A-B USB cable
- PC running Windows® (98, Me, 2000 or XP) or Linux® with a 1.1 or 2.0 USB Host

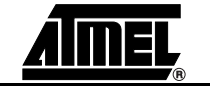

1-2

#### 1.2.4 Software Requirements

For C51 tools, the minimum hardware and software PC requirements are:

- 486 processor (Pentium® is recommended)
- 16 MB RAM
- 15 MB free hard disk space (for FLIP installation)
- Windows® 95/98/2000/ME and Windows NT® 4.0 or higher
- 115200 baud RS-232 port (COM port)

The following software programs are necessary to use the demonstration program. The software programs can be found in the accompanying CD-ROM. Updated FLIP software is available on the Atmel web site.

- Flexible In-System Programming (FLIP) software tool
- snd2c-xxx-yyy-zzz-A\_B\_C.hex file (A\_B\_C is the version number of the software package).

Note: See FLIP User documentation for USB Pilot Installation Procedure

1.2.5 Default Hardware Settings for AT89RFD-08 Reference Design Ensure that the AT8xC51SND2 board is in default hardware configuration (refer to Hardware Guide).

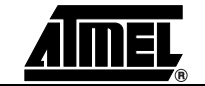

1-3

| 1.3     | Quick Start                        | The AT89RFD-08 Board is shipped with a pre-programmed AT89C51SND2C microcon-<br>troller. This default application is a basic demonstration program: a stand alone<br>MMC/SD Player.                                                               |
|---------|------------------------------------|----------------------------------------------------------------------------------------------------|
| 1.3.1   | AT89RFD-08<br>Hardware Settings    |                                                                                                    |
| 1.3.1.1 | Power Supply                       | An external DC power supply is required. The input circuit is a full bridge rectifier, and the AT89RFD-08 Board automatically handles both positive or negative center of the male JACK outlet. The red <b>POWER</b> LED is lit when power is on. |
|         |                                    | external 5V to 9V DC: J14 opened                                                                                                    |
|         |                                    | external 3V : J14 closed                                                                                                    |
| 1.3.1.2 | USB Attach<br>Configuration        | J13 jumper is used to force USB manual attach (pull-up on D+ signal). This jumper has to be left open to run the demonstration program.                                                                                                    |
|         |                                    | J13 shall be closed for firmware upgrade (ISP) purposes (the bootloader does not man-<br>age the USB attach).                                                                                                    |
| 1.3.2   | Demonstration                      | After Power ON and Initialization, the demonstration starts the MMC / SD player.                                                                                                    |
| 1.3.2.1 | MP3 Songs Upload<br>in MMC/SD Card | <ul> <li>Insert the MMC / SD card in the SD / MMC card connector (J3).</li> </ul>                                                                                                    |
|         |                                    | <ul> <li>Press the Select key to select the SD / MMC card in AT8xC51SND2.</li> </ul>                                                                                                    |
|         |                                    | <ul> <li>– 1. The demonstration software has selected the card memory slot.</li> </ul>                                                                                                    |
|         |                                    | <ul> <li>– 2. File system FAT12-16 is mounted.</li> </ul>                                                                                                    |
|         |                                    | <ul> <li>- 3. Demonstration is now able to perform USB mass storage if USB cable is<br/>plugged.</li> </ul>                                                                                                    |
|         |                                    | <ul> <li>Plug the USB cable: the MMC/SD card can be now seen as a logical removable drive<br/>in PC File Explorer.</li> </ul>                                                                                                    |
|         |                                    | <ul> <li>Select this new logical drive on PC and format it in FAT12 or FAT16 if the card is not<br/>FAT12 or FAT16.</li> </ul>                                                                                                    |
|         |                                    | Load MP3 songs in a MMC / SD card.                                                                                                    |
|         |                                    | <ul> <li>When the transfer is done, perform a safe USB detach from PC then unplug the USB cable.</li> </ul>                                                                                                    |
| 1.3.2.2 | MP3 Music Play                     | <ul> <li>Insert the MMC / SD card in the SD / MMC card connector (J3).</li> </ul>                                                                                                    |
|         |                                    | <ul> <li>Press the Select key to select the SD / MMC card in AT8xC51SND2.</li> </ul>                                                                                                    |
|         |                                    | <ul> <li>– 1. The demonstration software has selected the card memory slot.</li> </ul>                                                                                                    |
|         |                                    | <ul> <li>– 2. File system FAT12-16 is mounted.</li> </ul>                                                                                                    |
|         |                                    | <ul> <li>– 3. Demonstration is now able to play MP3 files from MMC/SD card.</li> </ul>                                                                                                    |
|         |                                    | Press the OK key to start playing the first MP3 file.                                                                                                    |
|         |                                    | <ul> <li>Press the OK key to play the next MP3 song.</li> </ul>                                                                                                    |

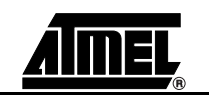

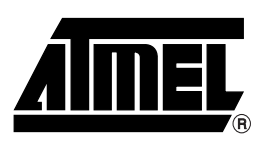

### **Atmel Corporation**

2325 Orchard Parkway San Jose, CA 95131, USA Tel: 1(408) 441-0311 Fax: 1(408) 487-2600

#### **Regional Headquarters**

#### Europe

Atmel Sarl Route des Arsenaux 41 Case Postale 80 CH-1705 Fribourg Switzerland Tel: (41) 26-426-5555 Fax: (41) 26-426-5500

#### Asia

Room 1219 Chinachem Golden Plaza 77 Mody Road Tsimshatsui East Kowloon Hong Kong Tel: (852) 2721-9778 Fax: (852) 2722-1369

#### Japan

9F, Tonetsu Shinkawa Bldg. 1-24-8 Shinkawa Chuo-ku, Tokyo 104-0033 Japan Tel: (81) 3-3523-3551 Fax: (81) 3-3523-7581

### **Atmel Operations**

*Memory* 2325 Orchard Parkway San Jose, CA 95131, USA Tel: 1(408) 441-0311 Fax: 1(408) 436-4314

*Microcontrollers* 2325 Orchard Parkway San Jose, CA 95131, USA Tel: 1(408) 441-0311 Fax: 1(408) 436-4314

La Chantrerie BP 70602 44306 Nantes Cedex 3, France Tel: (33) 2-40-18-18-18 Fax: (33) 2-40-18-19-60

ASIC/ASSP/Smart Cards Zone Industrielle 13106 Rousset Cedex, France Tel: (33) 4-42-53-60-00 Fax: (33) 4-42-53-60-01

1150 East Cheyenne Mtn. Blvd. Colorado Springs, CO 80906, USA Tel: 1(719) 576-3300 Fax: 1(719) 540-1759

Scottish Enterprise Technology Park Maxwell Building East Kilbride G75 0QR, Scotland Tel: (44) 1355-803-000 Fax: (44) 1355-242-743 **RF**/Automotive

Theresienstrasse 2 Postfach 3535 74025 Heilbronn, Germany Tel: (49) 71-31-67-0 Fax: (49) 71-31-67-2340

1150 East Cheyenne Mtn. Blvd. Colorado Springs, CO 80906, USA Tel: 1(719) 576-3300 Fax: 1(719) 540-1759

Biometrics/Imaging/Hi-Rel MPU/

High Speed Converters/RF Datacom Avenue de Rochepleine BP 123 38521 Saint-Egreve Cedex, France Tel: (33) 4-76-58-30-00 Fax: (33) 4-76-58-34-80

*Literature Requests* www.atmel.com/literature

Disclaimer: The information in this document is provided in connection with Atmel products. No license, express or implied, by estoppel or otherwise, to any intellectual property right is granted by this document or in connection with the sale of Atmel products. EXCEPT AS SET FORTH IN ATMEL'S TERMS AND CONDITIONS OF SALE LOCATED ON ATMEL'S WEB SITE, ATMEL ASSUMES NO LIABILITY WHATSOEVER AND DISCLAIMS ANY EXPRESS, IMPLIED OR STATUTORY WARRANTY RELATING TO ITS PRODUCTS INCLUDING, BUT NOT LIMITED TO, THE IMPLIED WARRANTY OF MERCHANTABILITY, FITNESS FOR A PARTICULAR PURPOSE, OR NON-INFRINGEMENT. IN NO EVENT SHALL ATMEL BE LIABLE FOR ANY DIRECT, INDIRECT, CONSEQUENTIAL, PUNITIVE, SPECIAL OR INCIDENTAL DAM. AGES (INCLUDING, WITHOUT LIMITATION, DAMAGES FOR LOSS OF PROFITS, BUSINESS INTERRUPTION, OR LOSS OF INFORMATION) ARISING OUT OF THE USE OR INABILITY TO USE THIS DOCUMENT, EVEN IF ATMEL HAS BEEN ADVISED OF THE POSSIBILITY OF SUCH DAMAGES. Atmel makes no representations or warranties with respect to the accuracy or completeness of the contents of this document and reserves the right to make changes to specifications and product descriptions at any time without notice. Atmel does not make any commitment to update the information contained herein. Unless specifically providedotherwise, Atmel products are not suitable for, and shall not be used in, automotive applications. Atmel's products are not intended, authorized, or warranted for use as components in applications intended to support or sustain life.

©2007 Atmel Corporation. All rights reserved. Atmel®, logo and combinations thereof, and Everywhere You Are® are the trademarks or registered trademarks, of Atmel Corporation or its subsidiaries. Other terms and product names may be trademarks of others.

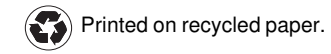

### **X-ON Electronics**

Largest Supplier of Electrical and Electronic Components

Click to view similar products for Audio IC Development Tools category:

Click to view products by Microchip manufacturer:

Other Similar products are found below :

PCM2903EVM-U EVAL-AD1871EBZ EVAL-ADAU1361Z PGA4311EVM 1580/5171-DEMO LM4906MMBD LM4935RLEVAL LME49710NABD LME49740MABD LME49740NABD LME49860MABD LME49870MABD EV1740EC-00A EVAL-AD1939AZ EVAL-AD1940AZ EVAL-ADAU1401AEBZ EVAL-SSM2537Z SRC4382EVM-PDK ADZS-SHAUDIO-EZEXT STEVAL-CCA037V1 TLV320AIC3110EVM-U TLV320AIC36EVM-K TLV320DAC3120EVM-U TPA5052EVM TPA6136A2YFFEVM LM4562HABD LM4906LDBD LM4923LQBD LM4992SDBD LME49710MABD LME49713MABD LME49860NABD CDB47L90-M-1 STEVAL-CCA053V1 TPA2038D1YFFEVM STEVAL-CCA049V1 EVAL-AD1974AZ EVAL-SSM2518Z MAX9892EVKIT+ MAX98089EVKIT#TQFN MAX9724AEVKIT+ MAX4411EVKIT STEVAL-MK1139V1 MAX98502EVKIT# MAX98089EVKIT#WLP MAX98300EVKIT+WLP MAX9867EVKIT+ MAX9738EVKIT+ MAX98358EVSYS#WLP MAX9723DEVKIT+